# Release Version 66 [Archive]

Last Modified on 08/06/2025 7:56 am PDT

The release notes in this article correspond to version 66. Screens and logic may have changed in newer versions.

### Portal

#### Account Portal - Account Portal Updated to Reflect Currency Code Selected in NavuCore (14122) [Enhancement]

An update has been made to Account Portal to use the currency code selected in NavuCore under Setup > System > System Options > Currency field.

| System    | Sales          | Integration | Account       | Operations |    |
|-----------|----------------|-------------|---------------|------------|----|
| ENVIRON   | MENT           |             |               |            |    |
| DIVISION  | LABEL          | Division    |               |            |    |
| EXTERNA   | L ID LABEL     | Old ID      |               |            |    |
| SITE CLAS | S LABEL        | Site Class  |               |            |    |
| AUTO REF  | RESH TIME      | 2           |               |            | \$ |
| FAST AUT  | O REFRESH TIME | 1           |               |            | \$ |
| TIME ZON  | IE             | Central Sta | andard Time   |            | -  |
| CURRENC   | Y              | US Dollar   |               |            | •  |
| LOCALE    |                | United Sta  | tes (English) |            | -  |
|           |                |             |               |            |    |

Pathway: Setup > System > System Options

# Accounting

#### Billing – Logic Updated for Auto Pay Batch Processing to Prevent Duplicate Batches (13986) [Enhancement]

To prevent duplication of Auto Pay batches, the following enhancements have been made:

- 1. Process Auto Pay Now:
  - Once started, the 'Process Auto Pay' right click option no longer displays unless there is an interruption that requires finishing auto pay again.
- 2. Process Auto Pay on a Specific Date:

• 'Process Auto Pay' will not display as a right-click option after the 'Process Auto Pay on a Specific Date' has started. Instead, 'Auto Pay Already Processed' displays.

| Pending a | and In Process History          |            |          |                |                 |           |
|-----------|---------------------------------|------------|----------|----------------|-----------------|-----------|
| DIVISION  | All                             |            |          |                |                 |           |
|           | BILL GROUP                      | DIVISION   | BATCH ID | TYPE           | STATUS          | INVOICE I |
|           |                                 |            |          |                |                 |           |
|           |                                 |            |          |                |                 |           |
|           |                                 | Sarasota   |          |                |                 |           |
|           |                                 |            |          |                |                 |           |
|           |                                 |            | 7521 🙂   | Billing Analy  | sis             |           |
|           | Clearwater Monthly Advance      |            | 7573 🙂   | View Details   |                 |           |
|           | Municipal                       |            |          | Edit Massag    |                 |           |
|           |                                 |            |          | Edit Message   | Consolated      |           |
|           | Clearwater Residential Monthly  | Clearwater | 7538 😨   | Mark Batch     | Completed       |           |
|           | learwater Res Quarterly Advance | Clearwater | 7572     | Auto Pay Alr   | ready Processed | 10/01/20  |
|           |                                 |            |          | Un-Post        |                 |           |
|           |                                 |            |          | Export         |                 |           |
|           |                                 |            |          | Print Paper I  | nvoices         |           |
|           |                                 |            |          | Print All Invo | pices           |           |
|           |                                 |            |          | Print Emailed  | d Invoices      |           |
|           |                                 |            |          | Send Notific   | ations          |           |
|           |                                 |            |          | ·              |                 |           |

Pathway: Accounting > Billing

#### Billing - Multiple Enhancements to the Billing Screen (14092)[Enhancement]

The following enhancements have been made to the **Billing** screen:

- 1. The Date field has been modified to display as 'Invoice Date'.
- 2. A new column:'From-To Date', has been added to display the Bill From Date and Bill To Date for the invoice.
- 3. *Edit Batch* has been added as an available option for batches in a 'Not Started' status (refer to the on-screen Status column). NOTE- only Invoice Date, Bill From Date and Bill To Date can be edited

| Pending an | id In Process Histo       | ry                     |                          |                           |                  |                 |             |              |                         |                       |               |
|------------|---------------------------|------------------------|--------------------------|---------------------------|------------------|-----------------|-------------|--------------|-------------------------|-----------------------|---------------|
| DIVISION   | All                       | v                      |                          |                           |                  |                 |             |              |                         |                       |               |
|            | BILL GROUP                |                        | DIVISION                 | BATCH ID                  |                  | ТҮРЕ            | STATUS      | INVOICE DATE |                         | FROM-TO DATE          | INVOICE COUNT |
|            | NO BILL                   |                        | Clearwater               | 7520                      |                  | Scheduled       | Posted      | 04/20/2022   | 04                      | /01/2021 - 04/30/2022 | 1             |
|            | Sarasota Portolets        |                        | Sarasota                 | 7560                      |                  | Scheduled       | Posted      | 09/01/2022   | 08/01/2022 - 08/31/2022 |                       | 43            |
|            | Sarasota Advanced         |                        | Sarasota                 | 7569                      |                  | Scheduled       | Processed   | 09/01/2022   | 09                      | /01/2022 - 09/30/2022 | 1             |
|            | Orlando Arrears           |                        | Orlando                  | 7581                      |                  | Scheduled       | Processed   | 09/01/2022   | 09                      | /01/2022 - 09/30/2022 | 5             |
| C          | learwater Monthly Advan   | ce                     | Clearwater               | 7521                      | -                | Scheduled       | Posted      | 12/01/2021   | 12                      | /01/2021 - 12/31/2021 | 484           |
| C          | learwater Monthly Advan   | ce                     | Clearwater               | 7573                      | Ξ                | Scheduled       | Processed   | 10/01/2022   | 02                      | /01/2022 - 02/28/2022 | 202           |
|            | Municipal                 |                        | Oldsmar                  | 7571                      |                  | Scheduled       | Processed   | 11/30/2021   | 11                      | /01/2021 - 11/30/2021 | 500           |
|            | DEMO                      |                        | Training Division        | 7515                      |                  | Off Scheduled   | Posted      | 03/10/2022   | 03                      | /01/2022 - 03/10/2022 |               |
| Cle        | earwater Residential Mont | thly                   | Clearwater               | 7538                      |                  | Scheduled       | Not Started | 08/16/2022   | 08                      | /01/2022 - 08/31/2022 |               |
| Clea       | arwater Res Quarterly Adv | ance                   | Clearwater               | 7572                      |                  | Scheduled       | Not Started | Edit Batch   | ŝ                       | 01/2022 - 08/31/2022  |               |
|            | DEMO                      |                        | Training Division        | 7505                      |                  | Off Scheduled   | Posted      | Edit Message |                         | 01/2021 - 12/31/2021  |               |
|            | EDIT BILLING BAT          | сн                     |                          |                           |                  |                 | ? &         | Pre-Billing  |                         |                       |               |
|            | DIVISION                  | Clearwater             |                          |                           |                  |                 |             | Void         |                         | ļ                     |               |
|            | BILL GROUP                | Clearwater Residential | l Monthly / Monthly / Ad | vance / Clearwater        |                  |                 |             |              |                         |                       |               |
|            | ТҮРЕ                      | Scheduled              |                          | These field               | ls ca            | n only          |             |              |                         |                       |               |
|            | INVOICE DATE              | 08/16/2022             |                          | be edited<br>Status is: N | d if ba<br>lot S | atch<br>tarted. |             |              |                         |                       |               |
|            | BILL FROM DATE            | 08/01/2022             |                          |                           |                  |                 |             |              |                         |                       |               |
|            | BILL TO DATE              | 08/31/2022             |                          |                           |                  |                 |             |              |                         |                       |               |
|            |                           |                        | EDIT BATCH               |                           |                  |                 |             |              |                         |                       |               |

Pathway: Accounting > Billing

#### Billing Batch - Logic Updated to Default Dates for Manually Created Batches (14149)

Logic has been updated to the default dates that populate the 'Bill To Date' and 'Bill From Date' fields in the Create Billing Batch tool.

**Bill From Date** - defaults to the date that is one day after the date in the 'Bill To Date' field of the last billing batch. Otherwise, the first day of the month is used if a prior billing batch is not found.

**Bill To Date -** default date looks at the date in the Bill From Date field and includes additional logic based on the billing frequency to calculate (Example: Monthly, Every 2 Weeks, and etc.).

| CREATE BILLING | ВАТСН                                                    | ? | 8 |
|----------------|----------------------------------------------------------|---|---|
| DIVISION       | Houston 👻 🛞                                              |   |   |
| BILL GROUP     | Houston RES Biweekly / Every 2 Weeks / Advance / Houston | • |   |
| ТҮРЕ           | ~                                                        |   |   |
| INVOICE DATE   | 10/21/2022                                               |   |   |
| BILL FROM DATE | 10/17/2022                                               |   |   |
| BILL TO DATE   | 10/30/2022                                               |   |   |
|                | CREATE BATCH CANCEL                                      |   |   |

Pathway: Accounting > Billing > Create Billing Batch

Billing - Logic Updates to Billing Batch (14091)[Enhancement]

Logic has been updated to the automatic frequency of creating a new batch after a batch was marked 'Complete'. The following frequencies are supported:

- Monthly
- Weekly
- Daily
- Every 4 Weeks
- Quarterly
- Bi-Monthly
- Semi-annual

'From' and 'To' date fields for auto-generated batches are determined using the previously completed billing batch.

#### Pathway: Accounting > Billing

#### Billing Inactivity Fees - Option to Print Invoice Available (14056)[Enhancement]

The **Billing Inactivity Fees** screen has been updated to include a print option. Select the print icon and the invoice will open in a new tab in PDF format.

An error screen displays if print is selected and no invoice was created (indicated if Invoice ID is '0').

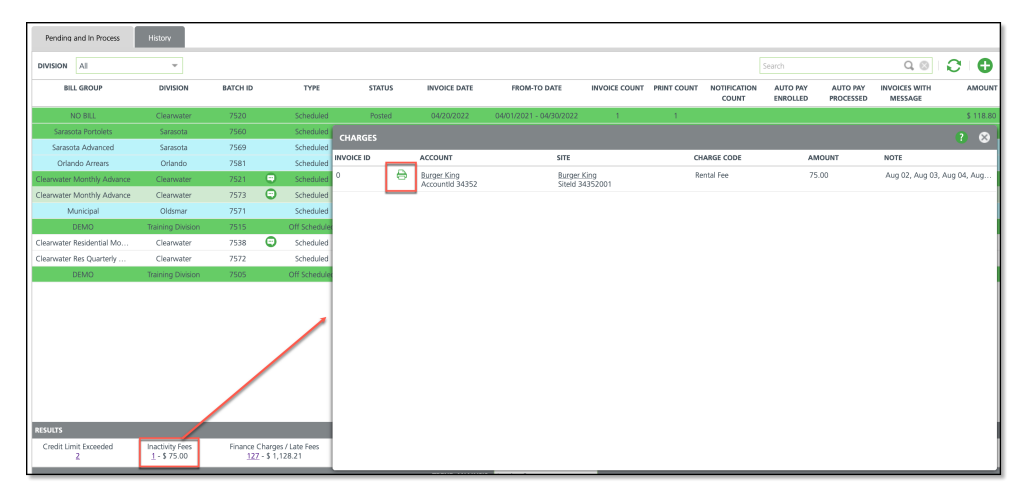

Pathway: Accounting > Billing > Charges Screen

### **Customer Service**

#### Tasks - Task Created By Text (13997, 14107)

Logic has been updated to the 'Created By' field for system generated tasks (tasks created when a customer text is received) to display 'Navusoft Systems'.

| EDIT TASK                                                                                |                                    |           |                | ? 8           |
|------------------------------------------------------------------------------------------|------------------------------------|-----------|----------------|---------------|
| ID 9894 CREATED BY Na                                                                    | ivusoft System 09/15/2022 11:33 am | AD        | D ATTACHMENT   |               |
| TOM BROWN<br>777 LUCKY LANE<br>PALM HARBOR, FL 34683                                     | CONTACT                            |           | (777) 777 777  | (mobile)      |
| ТҮРЕ                                                                                     | ASSIGNED TO                        | PRIORITY  | DUE DATE       | (mobile)      |
| Customer Support (Operations)                                                            | Mimi Howard (Sales)                | Medium 👻  | 09/16/2022 Fri |               |
| REPEAT  None  Auto Notify By                                                             | y email 🗹 text n                   | MESSAGE 🗹 |                |               |
| NOTE                                                                                     |                                    |           |                |               |
| TEXT MESSAGE FROM CONTACT:<br>Text just to test getting it<br>TEXT MESSAGE FROM CONTACT: |                                    |           |                |               |
| COMPLETION NOTE                                                                          |                                    |           |                |               |
| COMPLETE?                                                                                |                                    |           |                |               |
|                                                                                          |                                    |           |                | •             |
| USER                                                                                     | DATE                               | NOTE      | N              | OTIFY CONTACT |
|                                                                                          |                                    |           |                |               |
|                                                                                          |                                    |           |                |               |
|                                                                                          | SAVE CANCEL                        | DELETE    |                |               |

Pathway: Tasks (Icon); Tasks (Calendar Event)

#### Calendar - Option to Hide/Display Rental Fee (14062)[Enhancement]

'Rental Fee' has been added as a selection option to the Calendar Event drop down for an Account's calendar. Select 'Rental Fee' and any rental fees for the account will display on the calendar. Remove the selection and rental fees will be hidden from calendar view.

| <b>^</b> | ACTIVE | SERVICES (4)   | Standard 👻    |         | • <            |                 |   |  |
|----------|--------|----------------|---------------|---------|----------------|-----------------|---|--|
|          | QTY    | SERVICE CODE   |               |         |                |                 |   |  |
| +        | 1      | 6 Yard Trash S | ervice        |         |                |                 |   |  |
| +        | 1      | 250 Gallon ho  | olding tank   |         |                |                 |   |  |
| +        | 1      | 10 Yard Aspha  | alt Service   |         |                |                 |   |  |
| +        | 1      | 15 Yard Waste  | e Service     |         |                |                 |   |  |
|          | CALEND | AR 📃 🔇         | September, 20 |         | CALENDAR EVENT | Rental Fee      | - |  |
|          |        | S              | UN            |         |                |                 |   |  |
|          |        |                |               | Aug 2   | .8             | AR AR           |   |  |
|          |        |                |               |         |                | Service Records |   |  |
|          |        |                |               |         | $\rightarrow$  | 🔽 Rental Fee    |   |  |
|          |        |                |               |         |                | Service Changes |   |  |
|          |        |                |               |         |                | System          |   |  |
|          |        |                |               | Sep     | 4 Labor Day    | Appointment     |   |  |
|          |        |                |               |         |                | Cancellation    |   |  |
|          |        |                |               |         |                | Complaint       |   |  |
|          |        |                |               |         |                | 🔲 Email         |   |  |
|          |        |                |               |         |                | Note            |   |  |
|          |        |                |               | Sep 1   | 1              | Task            |   |  |
|          |        |                |               | - clo . |                | Tauk Massage    |   |  |
| _        |        |                |               |         |                |                 |   |  |

Pathway: Accounts > Search (Accounts) > Calendar

#### Account Calendar - Holiday Schedule Displays on Account Calendar (13983)[Enhancement]

An enhancement has been made to display scheduled holidays on the account's calendar. Holidays are added in *Setup* > *Operations* > *Holiday Schedule*. If a date includes more than one holiday, only the first holiday will display on the calendar in the upper left corner in blue font. Hover over the name of the holiday to display any notes it includes. In addition, the cell for the date in the calendar the holiday is on displays in red.

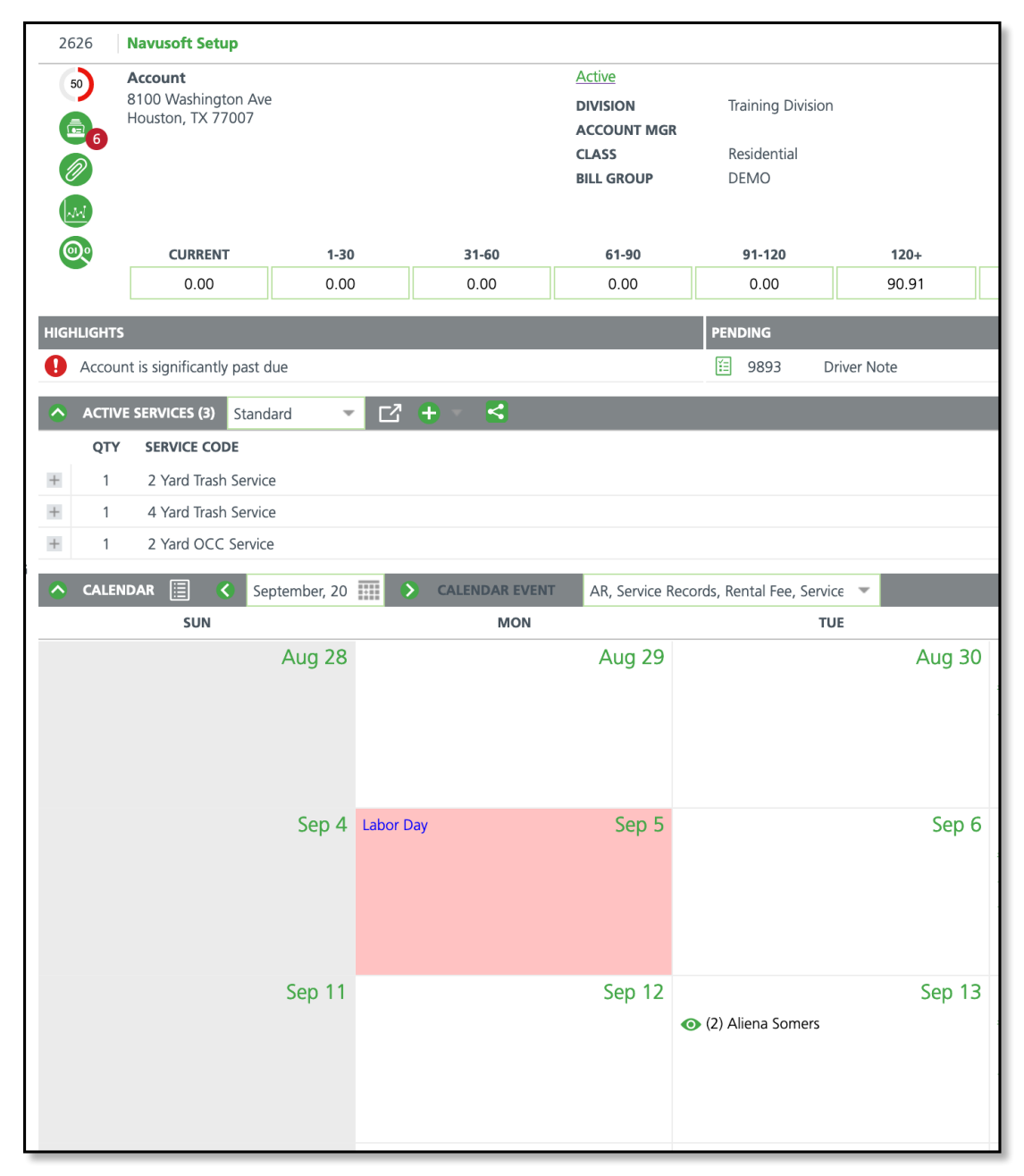

Pathway: Accounts > Account > Calendar (Section); Setup > Operations > Holiday Schedule

#### Blanket Purchase Orders - New Tool Available in Account Attachments (14035)[Enhancement]

Create a **Blanket Purchase Order** for an account to bill recurring services, manual charges and on call orders to. Blanket Purchase Orders can be limited to a specific site under the account, or be made available to all sites. After a Blanket PO has been created, the option to delete will be unavailable if any records are linked to it. Use the **Blanket PO Management** tool under the Accounts module to view all Blanket PO's for all accounts.

| 262              | 7                                | Navusoft, LLC                                                                                                    |              |               |            |                                                          |                                   |                              |      |                 |         |              | 2757                                                                                             | Navuso                   | ft, LLC                                               |
|------------------|----------------------------------|----------------------------------------------------------------------------------------------------|--------------|---------------|------------|----------------------------------------------------------|-----------------------------------|------------------------------|------|-----------------|---------|--------------|--------------------------------------------------------------------------------------------------|--------------------------|-------------------------------------------------------|
|                  |                                  | Parent Account<br>8100 Washington Avenue<br>Houston, TX 77007                                                                                  |              |               |            | Active<br>DIVISION<br>ACCOUNT MGR<br>CLASS<br>BILL GROUP | Saraso<br>Navus<br>PERM<br>Saraso | ota<br>xoft m<br>ota Arrears |      |                 |         |              | 1 of 3<br>(2)<br>(2)<br>(2)<br>(2)<br>(3)<br>(4)<br>(4)<br>(4)<br>(4)<br>(4)<br>(4)<br>(4)<br>(4 | Site<br>811<br>Ho<br>(71 | 00 Washington Avenu<br>uston, TX 77007<br>3) 897-9558 |
| 0                | 0                                | CURRENT                                                                                                    | 1-30         |               | 31-60      | 61-90                                                    |                                   | 91-120                       | 12   | 0+              | TOTAL   |              |                                                                                                  |                          |                                                       |
|                  |                                  | 0.00                                                                                                    | PHOTOS, ATTA | ACHMENTS, PUR | CHASE ORD  | ERS AND WASTE PRO                                        | FILES                             |                              | 14   |                 |         |              | ?                                                                                                | 8                        |                                                       |
|                  | IGHTS<br>On call                 | service no activity since 1/28/20                                                                                                    | Photos 3     | Attachments   | Blanket Pu | rchase Orders 🚺 🛛 Wa                                     | ste Profile                       |                              |      |                 | Add N   | lew          |                                                                                                  |                          | 09/13/                                                |
| 0                | On call                          | service no activity since 1/28/20                                                                                                    |              |               |            |                                                          |                                   |                              |      | D               | Dian    |              |                                                                                                  | 0                        | 08/19/                                                |
| 0                | On call                          | service no activity since 1/28/20                                                                                                    |              |               | NUNT AMO   |                                                          |                                   | END DATE                     | NOTE |                 | urchase |              |                                                                                                  | · ·                      | 09/21/                                                |
| ••               | On call                          | service no activity since 1/28/20                                                                                                    | PONOMBER     | ANG           | JONI AMOU  | TO DATE                                                  |                                   | END DATE                     | NOTE | CREATED DATE    | G       | CATED BT     |                                                                                                  |                          |                                                       |
| <u></u>          | ACTIV                            | E SERVICES (4) Standard                                                                                                    | 878          | \$ 20         | 0.00       | \$ 0.00 10/03/2022                                       |                                   |                              |      | 09/26/2022 3:39 | pm A    | liena Somers |                                                                                                  | •                        |                                                       |
| H<br>H<br>H<br>H | QTY<br>1<br>1<br>1<br>1<br>CALEN | SERVICE CODE<br>6 Yard Trash Service<br>250 Gallon holding tank<br>10 Yard Asphalt Service<br>15 Yard Waste Service<br>DAR E September,<br>SUN |              |               |            |                                                          |                                   |                              |      |                 |         |              |                                                                                                  |                          | g 31                                                  |
|                  |                                  |                                                                                                    | Sep 4        |               |            | Sep                                                      | 5                                 |                              |      | Sep 6           |         |              |                                                                                                  | S                        | ep 7                                                  |

Pathway: Accounts > Search > Account Screen > Attachment Icon Articles: Blanket Purchase Orders, Blanket PO Management, Video-Blanket Purchase orders

# Database

#### Request Audit - Screen Modifications and Response Code Filter Added (14003)[Enhancement]

The following enhancements have been made to the Request Audit screen:

- Upon entry, the tool will default to display a blank screen. Results will load once selections have been made using the filter drop down options at the top.
- Addition of 'Response Code' filter. Only one response code may be selected at a time.
- Logic updated to the Response Code column to display the name of the response code. Previously this displayed as a numeric value.
- Logic updated to the screen display for response codes that are not *Success*. If the Response Code is not *Success*, the entire row and any subsequent rows will be highlighted red.

| REQUES  | TAUDIT              |                                                                                             |                                                                                              |                                                                                                    |                                                                                                    |                                                                                                    |                                                                                                    |                                                                                                    |
|---------|---------------------|---------------------------------------------------------------------------------------------|----------------------------------------------------------------------------------------------|----------------------------------------------------------------------------------------------------|----------------------------------------------------------------------------------------------------|----------------------------------------------------------------------------------------------------|----------------------------------------------------------------------------------------------------|----------------------------------------------------------------------------------------------------|
| USER    | AJ Wilson (Inactive | , Alfred P 👻 RESPONSE CO                                                                    | All 👻                                                                                        | WITHIN LAST Last 30 days 👻                                                                                                    |                                                                                                    |                                                                                                    |                                                                                                    | Search Q 🛞 📢                                                                                                    |
| ID      | TIMESTAMP           | END TIMESTAMP                                                                               | USER                                                                                         | REQUEST PATH                                                                                                    | STATUS                                                                                                    | SESSION ID                                                                                                    | IP ADDRESS                                                                                                    | RESPONSE CODE                                                                                                    |
|         |                     | "escautoprocess": 2, "rodisp<br>"billstate": "TX", "billzip":<br>"customerportalbatchcreati | oosalrevenuepercent": 0, *lo<br>"77007", "enablecreditcard<br>oncutoff": "18:00:00", "sen    | gourl*: "https://s3-us-west-2.amazonaws.com/nv-<br>processing": 0, "creditcardbankaccountId": 1002,<br>icenotificationfromemail*: "Ops@navusoft.com"    | bobcat/orionlogo_5.png", "credito<br>"latitude": 29.781768, "longitude",<br>"customerportalpastduetext": "Pl | ardgateway": 2, "gatewayEnv": 0, "gatewayApikey": "<br>: -95.434789, "email": "support@navusoft.com", "paym<br>ease pay your bill", "timezone": "Central Standard Tim  | 123", "gatewayTransactionkey": " 12<br>entportalurl": "myaccount.navusoft.r<br>e", "declinedpaymentnotificationtem     | a", "billaddressline1": "P.O. Box 12345", "billcity": "Houston",<br>net", "paymentreceiptemailtemplateld": 64,<br>plateld": 69 } )                                                         |
| 4185919 | Sep 28, 2022 1:17   | pm Sep 28, 2022 1:17 pm                                                                     | Lori Sheldt                                                                                  | /report/workorders/DOC_SHRE                                                                                                    | MANIFES                                                                                                    | 975E2449-E01C-45F6-BEB1-F43C                                                                                                    | 812EE9EE 208.102.243.43                                                                                                | Success                                                                                                    |
| 4185918 | Sep 28, 2022 1:15   | pm Sep 28, 2022 1:15 pm                                                                     | Lori Sheldt                                                                                  | division/1002                                                                                                    |                                                                                                    | 975E2449-E01C-45F6-BEB1-F43C                                                                                                    | 812EE9EE 208.102.243.43                                                                                                | Success                                                                                                    |
|         |                     | { "com.shift2right.vo.Divisio<br>"divisionGroupId": 1000001<br>"32824-8132", "enablecredi   | nVo": { "id": 1002, "name"<br>, "escautoprocess": 0, "rodi<br>itcardprocessing": 0, "latitu  | "Orlando", "legalname": "Russo and Sons, LLC",<br>posalrevenuepercent": 0, "logourl": "https://s3-u<br>le": 28.429329, "longitude": -81.383632, "email" | *addressline1*: *481 Thorpe Rd*,<br>s-west-2.amazonaws.com/nv-bobca<br>*XXXXXXXXXXX@orionwaste.com*          | "city": "Orlando", "state": "FL", "zip": "32824-8132",<br>t/orionlogo_5.png", "creditcardgateway": 0, "gateway<br>, "paymentportaluri": "www.orionwaste.com", "payme   | "dbaname": "Orion Waste Solutions",<br>Env": 0, "billaddressline1": "481 Thor<br>entreceiptemailtemplateId": 64, "cust | , "enableintegration": 0, "mainphone": "+14079059200",<br>pe Rd", "billcity": "Orlando", "billstate": "FL", "billzip":<br>omerportalbatchcreationcutoff": "18:00:00",                      |
| 4185917 | Sep 28, 2022 1:04   | pm Sep 28, 2022 1:04 pm                                                                     | Lori Sheldt                                                                                  | /reports                                                                                                    |                                                                                                    | 3CBD7CE9-85F2-4753-8B62-3BF                                                                                                    | 97E3A7318 208.102.243.43                                                                                               | Bad Request                                                                                                    |
| 4185916 | Sep 28, 2022 12:5   | 5 Sep 28. 2022 12:55                                                                        | Navusoft                                                                                     | division/1001                                                                                                    |                                                                                                    | 6436525E-047A-4FF9-B16D-5170                                                                                                    | 0E7868FB 98.114.9.139                                                                                                  | Success                                                                                                    |
|         |                     | { "com.shift2right.vo.Divisio<br>"+18888888888", "escautop<br>"enablecreditcardprocessing   | nVo": { "id": 1001, "name"<br>process": 0, "rodisposalrever<br>p": 0. "latitude": 28.429329. | "Training Division", "legalname": "Training Divi<br>uepercent": 0, "logourl": "https://s3-us-west-2.ar<br>"longitude": -81.383632. "email": "XXXXXXXXX  | sion", "addressline1": "7247 Delain<br>nazonaws.com/nv-bobcat/orionlogo<br>X@orionwaste.com", "paymentpor    | ey Court", "city": "Lakewood Ranch", "state": "FL", "z<br>o_5.png", "creditcardgateway": 0, "gatewayEnv": 0, "bi<br>talurl": "www.orionwaste.com", "paymentreceiptemai | ip": "34240", "dbaname": "Orion Wa<br>illaddressline1": "481 Thorpe Rd", "bi<br>Itemplateld": 64. "customerportalbat   | ste Solutions", "enableintegration": 0, "mainphone":<br>illcity": "Orlando", "billstate": "FL", "billzip": "32824-8132",<br>chcreationcutoff": "18:00:00", "servicenotificationfromemail": |

Pathway: Database > Request Audit

# Operations

#### Dispatch - Add/ Edit Payroll Hours in Route Productivity (14162)[Enhancement]

Logic has been updated to the Payroll Clock In/Clock Out fields in Dispatch (Route Productivity view) to allow for adding and editing hours. A '?' displays when no time has been clocked for the employee.

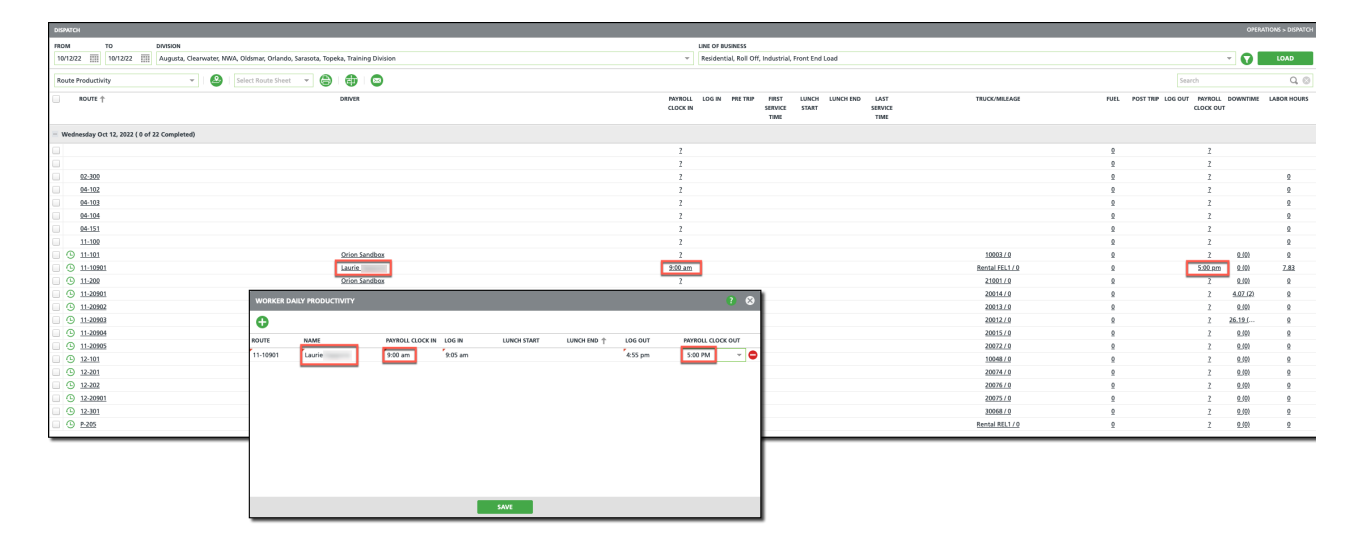

Pathway: Operations > Dispatch > Route Productivity (view)

#### Manifest Consolidation - 'Transfer Transporter' Field Relocated (14004)[Enhancement]

The **Transfer Transporter** field located in Setup > Operations > Route (double click to open) and Operations > Dispatch > Edit Route (double click to open) has been moved to the Manifest Consolidation screen in Operations. To access the field, right-click within the line item and the Manifest Consolidation Batch popup editor will display. Click on the Transporter drop down field and a list of transfer transporters will display. Select the transporter that applies. Additional information about the Transporter field and its role in the Manifest Consolidation process can be found in the *Prepare Open Batches* article attached below.

| SOURCE | All        | DESTINATION | All             | ~                    | STATUS     | Open 👻                | LOAD        | Search           | Q, (8)            | 5275 / 3226.04 lb(s) |
|--------|------------|-------------|-----------------|----------------------|------------|-----------------------|-------------|------------------|-------------------|----------------------|
| ID     | SHIP DATE  | STATUS      | SOURCE          |                      |            | TRANSPORTER           |             | DESTINATION      |                   | EXTERNAL ID          |
| 2191   |            | Open Rig    | ht-click Murray | Medwaste SE- Co      | lumbus, GA | Murray MedWaste SE    | - Orlando   | Murray MedWa     | aste SE- Orlando  |                      |
| 2314   | 08/26/2022 | Open        | Murray          | Medwaste West-       | Fresno 703 | Healthwise Services   |             | Healthwise Ser   | vices             |                      |
| 2492   | 09/01/2022 | Open        | Murray          | Medwaste West-       | Escondido  | Murray Medwaste W     | est- Vernon | Murray Medwa     | aste West- Vernon | 2450                 |
| 1962   |            | Open        | Murray          | MedWaste SE-Ch       | arlotte    | Branton               |             | Branton- Maryl   | and               |                      |
| 2313   |            | Open        | Murray          | //www.weither.codi # | 702        |                       |             | Murray Medwa     | aste West- Fresno | 703                  |
| 1523   |            | Open        | Murray          | /ledWaste SE-Sav     | annah      |                       |             | Clean Earth      |                   |                      |
| 2464   |            | Open        | Murray          | vledWaste West -     | SLC # 780  |                       |             | Diversified Was  | te Management     |                      |
| 2493   |            | Open        | Murray          | Medwaste SE-Et       | Mvers      |                       |             | Murray MedWa     | aste SE- Orlando  |                      |
| 2263   |            | Open        | Murray          | MedV MANIFE          | ST CONSOL  | IDATION BATCH         |             | 🛞 əvanta - Flori | da                |                      |
| 2441   |            | Open        | Murray          | ViedV                |            |                       |             | edAssure-Ka      | nsas              |                      |
| 2456   |            | Open        | Murray          | Viedvi source        |            | 1053                  | *           | ragon Medic      | al                |                      |
| 2229   |            | Open        | Murray          | ViedV                |            |                       |             | urray MedWa      | aste West-Phoenix | #710                 |
| 2476   |            | Open        | Murray          | Medw STATUS          |            | Open                  |             | urray MedWa      | aste SE-Savannah  |                      |
| 2318   | 01/27/2022 | Open        | Murray          | VedV                 | OPTER      | Murray Mad Marta SE   | )dando 🖉    | urray MedW       | aste SE- Orlando  |                      |
| 2486   |            | Open        | Murray          | ViedV                | ORTER      | Murray Medwaste SE- C | Jilando 🔹   | anton- Mary      | and               |                      |
| 1999   |            | Open        | Murray          | VedV DESTIN          | ATION      | 1028                  | ~           | urray MedW       | aste SE-Savannah  |                      |
|        |            |             |                 |                      |            |                       |             |                  |                   |                      |
|        |            |             |                 | SHIP DA              | TE         |                       |             |                  |                   |                      |
|        |            |             |                 |                      |            |                       |             |                  |                   |                      |
|        |            |             |                 | EXTERN               | IAL ID     |                       |             |                  |                   |                      |
|        |            |             |                 | NOTE                 |            |                       |             |                  |                   |                      |
|        |            |             |                 | NOTE                 |            |                       |             |                  |                   |                      |
|        |            |             |                 |                      |            |                       |             |                  |                   |                      |
|        |            |             |                 |                      |            |                       |             |                  |                   |                      |
|        |            |             |                 |                      |            |                       |             | _                |                   |                      |
|        |            |             |                 |                      |            | SAVE CANCEL           |             |                  |                   |                      |
|        |            |             |                 |                      |            |                       |             |                  |                   |                      |

Pathway: Operations > Manifest Consolidation Articles: Prepare Open Batches

#### Dispatch (Services List) - Email Notification Added (14084)[Enhancement]

An Email Notification icon has been added to the Services List screen display to send service notification emails to select locations on a route. To use this feature, a template must be created (and marked Active) for the Operations Notification (Type) in *Setup > System > Notification Template*. To create an email notification:

- 1. Select the service locations you would like to include in the notification.
- 2. Click the email icon and the Email Notification popup window will display.
- 3. Select a template from the **Notification Template** dropdown. This will populate the Subject and Body fields with what is found in the template. If necessary, these fields can be edited before the email is sent.

| SEF | VICES LIST |       |                  |                                                                                |                         |                  |           |             |          |            |     |           | ?     | 8 |
|-----|------------|-------|------------------|--------------------------------------------------------------------------------|-------------------------|------------------|-----------|-------------|----------|------------|-----|-----------|-------|---|
| Dis | patch      | v     | Select Print For | mat 🝷 🖨 🖉                                                                      | SET POSTING 🔻           | SEDIT            | 🕒 PRINT ( | COMPLETED   |          | Search     |     | Q, 🛞      | 0     |   |
|     | ROUTE      | SEQ 🕇 | ORDER NOTE       | LOCATION                                                                       | SCHEDULED DATE 🕇        | CREATED ON       | WO#       | WO TYPE     | SEF      | RVICE TYPE | QTY | EQUIPMENT | рното | s |
|     | 04-102     | 1     |                  | 27588<br><u>FRITO LAY</u><br>1234 Cadance , OR                                 | Mon 09/19/22            | 08/10/22 4:50 pm | 3870929   | Scheduled S | FL       | _SERVICE   | 1   | 8 Yard    |       |   |
|     | 04-102     | 2     |                  | 27281<br><u>NY PIZZA &amp; DEL</u><br>2222 EDGEWATER I                         | Mon 09/19/22<br>I<br>D  | 08/10/22 4:53 pm | 3872094   | Scheduled S | . FL     | SERVICE    | 1   | 6 Yard    |       |   |
|     | 04-102     | 4     |                  | EMAIL NOTIFICATION                                                             |                         |                  |           | ? 😣         | FL       | _SERVICE   | 1   | 8 Yard    |       |   |
|     | 04-102     | 5     |                  | NOTIFICATION TEMPLATE                                                          | Operations notification | Edit Subj        | ect Line  | -           | FL       | _SERVICE   | 1   | 8 Yard    |       |   |
|     | 04-102     | 6     |                  | BODY                                                                           |                         |                  |           |             | FL       | _SERVICE   | 1   | 2 Yard    |       |   |
|     | 04-102     | 7     |                  | @@division.email;;test<br>@@division.addressline1;;<br>operations notification | Edit                    | t body of mes    | sage      |             | FL       | _SERVICE   | 2   | 8 Yard    |       |   |
|     | 04-102     | 7     |                  |                                                                                |                         |                  | -         |             | FL       | _SERVICE   | 1   | 2 Yard    |       |   |
|     | 04-102     | 8     |                  |                                                                                |                         |                  |           |             | FL       | _SERVICE   | 1   | 8 Yard    |       |   |
|     | 04-102     | 9     |                  |                                                                                |                         |                  |           |             | FL       | _SERVICE   | 1   | 2 Yard    |       |   |
|     | 04-102     | 10    |                  | 400 3 HUNT CLUD I                                                              | SEND EMAIL              | CANCEL           |           |             | FL       | _SERVICE   | 1   | 4 Yard    |       |   |
|     | 20012      |       |                  |                                                                                | SAVE                    | CLOSE            |           |             | <u>.</u> |            |     |           |       |   |

4. Select Send Email when finished.

Pathway: Operations > Dispatch; Setup > System > Notification Template Article Link: Route Service Notifications

#### Dispatch (Services List) - Screen Updates for 'Completion Data' View (13984)[Enhancement]

The *Services List* screen has been updated to include a Distance column to track the distance between the service location's address and the location the driver marked the service complete. The value in the Distance column displays as a link and will generate a map of the two locations when selected. If the driver has not marked a service location as complete, a Distance value will not be produced.

The Distance column is only available in the 'Completion Data' screen view.

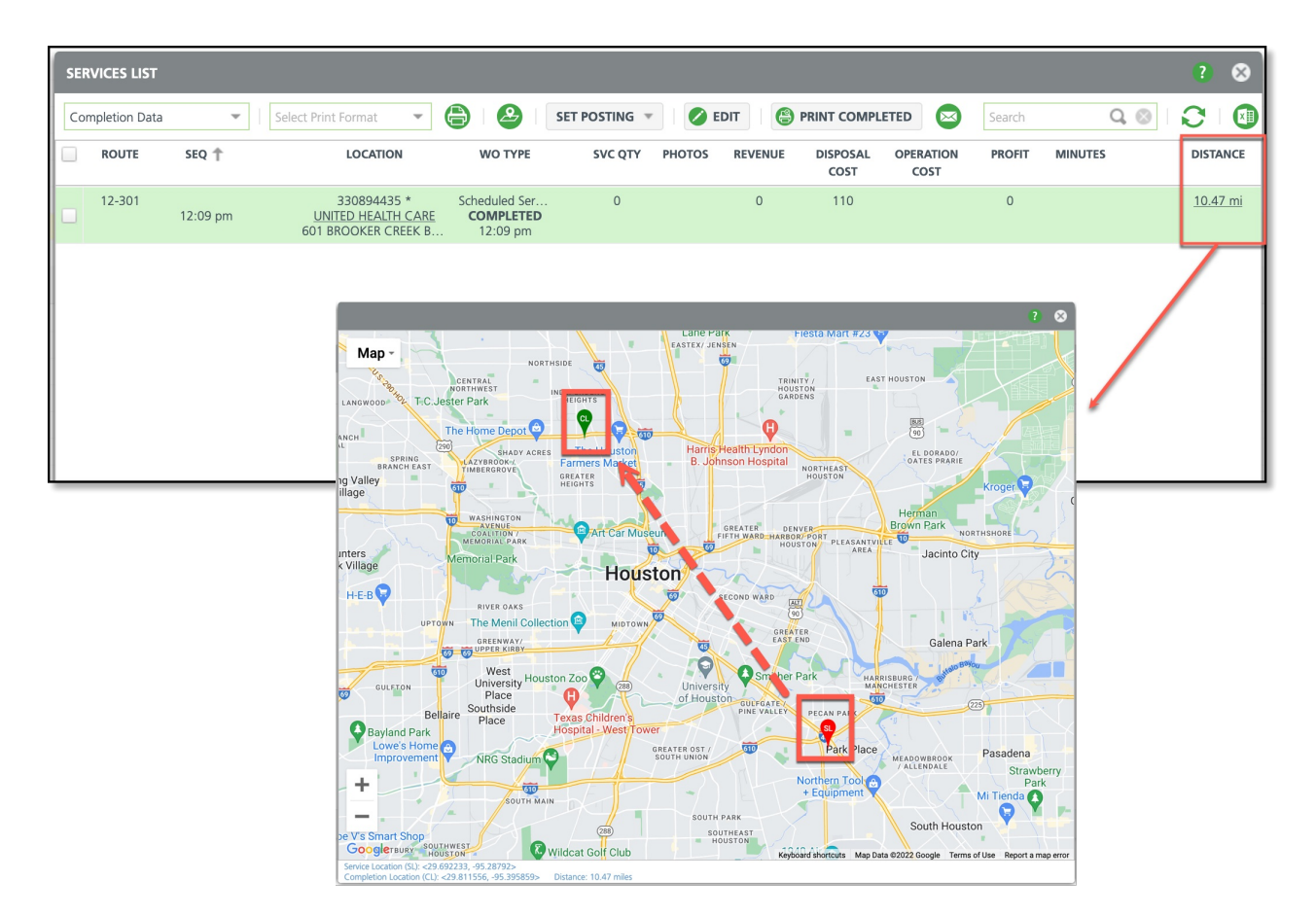

Pathway: Operations > Dispatch > Select 'Scheduled' Link

#### **Operations - Route Management Renumber Tool (13987]**[Enhancement]

A new *Re-Number* tab has been added to the Route Management tool in Operations. This tool is used for the purpose of re-numbering a route's sequence and can be used for multiple routes at a time. To use the tool:

- 1. Select each route sequence re-numbering should be applied to.
  - Allows for multiple selections.
- 2. Select the Day(s) of Week for the route(s) you would like re-sequenced.
  - Allows for multiple selections.
- 3. Enter a Sequence Gap.
  - Example: Enter a value of 5 and stops will be sequenced as 5, 10, 15, 20, 25, 30, and etc for each route.

| Pending                                                          | Current    | Re-Number  |                                                                                    |                             |                                         |                                        |        |       |     |                   |                           | 1        |
|------------------------------------------------------------------|------------|------------|------------------------------------------------------------------------------------|-----------------------------|-----------------------------------------|----------------------------------------|--------|-------|-----|-------------------|---------------------------|----------|
| SELECT                                                           | ROUTE(S) 🕆 |            |                                                                                    |                             | SELECT DAY(S)                           | OF WEEK                                |        |       |     | SEQUENCE GAP 10 🗘 |                           | 1        |
| ✓ 02-101                                                         |            |            |                                                                                    |                             | Monday                                  |                                        |        |       |     |                   |                           | 1        |
| ✓ 02-102                                                         |            |            |                                                                                    |                             | 🖌 Tuesday                               |                                        |        |       |     | RE-NUMBER         |                           | 1        |
| ✓ 02-103                                                         |            |            |                                                                                    |                             | Wednesday                               |                                        |        |       |     |                   |                           | 1        |
| 2 02-104                                                         |            |            |                                                                                    |                             | Thursday                                |                                        |        |       |     |                   |                           | 1        |
| 2 02-105                                                         |            |            |                                                                                    |                             | Friday                                  |                                        |        |       |     |                   |                           | 1        |
| 2 02-106                                                         |            |            |                                                                                    |                             | Saturday                                |                                        |        |       |     |                   |                           | 1        |
| 2 02-107                                                         |            |            |                                                                                    |                             | Sunday                                  |                                        |        |       |     |                   |                           | 1        |
| 2 02-108                                                         |            |            |                                                                                    |                             |                                         |                                        |        |       |     |                   |                           | 1        |
| 2 02-109                                                         |            | _          |                                                                                    |                             |                                         |                                        |        |       |     |                   |                           |          |
| 2 02-110                                                         |            | Pending    | Current Re Number                                                                  |                             |                                         |                                        |        |       |     |                   |                           |          |
| 2 02-201                                                         |            | Clearwater | * Pinelas                                                                          | ▼ Roll Off, Front End Loa ▼ | 11-100, 11-101, 11-10 × Tuesday         | ✓ LOAD IMP                             | ORT    |       |     |                   |                           |          |
| ✓ 02-202                                                         |            | Standard   | 👻 📝 EDIT 🛛 🙆 MAP                                                                   | Boute Summary               |                                         |                                        |        |       |     |                   | 8 Yard Trash Service, - * | Q (0)    |
| 02-203                                                           |            |            | LOCATION                                                                           | QTY                         | SERVICE CODE                            | FREQ / MEXT SVC                        | ROUTE  | 5EQ † | DOW | NEW ROUTE NEW SEQ | NEW START DATE            | NEW WEEK |
| <ul> <li>✓ 02-200</li> <li>✓ 02-205</li> <li>✓ 02-205</li> </ul> |            |            | 30739<br><u>CSC1LC - Haverty #159</u><br>555 Example st<br>Palm Harbor, FL 34684   | 1                           | 8 Yard Trash Service<br>8 Yard<br>Trash | 2x per week<br>10/18/22<br>Week 43 (A) | 11-101 | 10    | Tue |                   |                           |          |
| <ul> <li>✓ 02-207</li> <li>✓ 02-208</li> </ul>                   |            |            | 12240<br>CARSMETICS<br>555 Example st<br>CLEARWATER, FL 33762                      | 1                           | 8 Yard Trash Service<br>8 Yard<br>Trash | 1x per week<br>10/18/22<br>Week 43 (A) | 11-101 | 20    | Tue |                   |                           |          |
| <ul> <li>✓ 02-209</li> <li>✓ 02-210</li> </ul>                   |            |            | 31514<br>Orchid Cove of Pinellas<br>555 Example st<br>Palm Harbor, FL 34684-2114   | 1                           | 8 Yard Trash Service<br>8 Yard<br>Trash | 5x per week<br>10/18/22<br>Week 43 (A) | 11-101 | 30    | Tue |                   |                           |          |
| <ul> <li>✓ 02-300</li> <li>✓ 02-301</li> </ul>                   |            |            | 34360<br>Antigua Condeminium Association<br>555 Example st<br>Largo, FL 33777      | 3                           | 4 Yard Trash Service<br>4 Yard<br>Trash | 2x per week<br>10/18/22<br>Week 43 (A) | 11-101 | 40    | Tue |                   |                           |          |
| <ul> <li>✓ 02-302</li> <li>✓ 02-303</li> <li>✓ 02-304</li> </ul> |            |            | 27219001<br>Top: Martial Arts<br>555 Example st<br>83<br>Clearwater, FL 33761-2900 | 1                           | 2 Yard Trash Service<br>2 Yard<br>Trash | 1x per week<br>10/18/22<br>Week 43 (A) | 11-101 | 50    | Tue |                   |                           |          |
| 0,02304                                                          |            |            | 27525<br>PALMETTO CONSTRUCTION SERVICES<br>SSS Example st<br>CLEARWATER, FL 33765  | 1                           | 4 Yard Trash Service<br>4 Yard<br>Trash | 1x per week<br>10/18/22<br>Week 43 (A) | 11-101 | 60    | Tue |                   |                           |          |
|                                                                  |            |            | 34529<br><u>Mel Motors, LLC.</u><br>SSS Example st<br>Clearmater, FL 33764-6897    | 1                           | 4 Yard Trash Service<br>4 Yard<br>Trash | 1s per week<br>10/18/22<br>Week 43 (A) | 11-101 | 70    | Tue |                   |                           |          |

Pathway: Operations > Route Management > Re-number (Tab)

#### Dispatch - Rounding Logic Updated to Disposal Rate Field (14045)

The **Disposal Rate** field in the *Edit Disposal/Ship Record* screen has been updated to round to four decimal places.

| EDIT DISPOSAL/SH | IIP RECORD |              |          |          |            |                   |          |      | ? 😣        |
|------------------|------------|--------------|----------|----------|------------|-------------------|----------|------|------------|
| START DATE       | START TIME | END DATE     | END TIME | DESTINAT | ON/ ORIGIN | l                 |          | TANK |            |
| 08/31/22 Wed     | 12:35 PM 📼 |              | 12:16 PM |          | nkey Dispo | sal and Recycling | ~        |      | ~          |
| TRANSPORT METHOD |            | VE           | HICLE ID |          |            | EXTERNAL          | TICKET # |      |            |
| Truck            |            | -            |          |          |            |                   |          |      |            |
| MATERIAL         | WEIGHT I   | N WEIGHT OUT | QTY      | UOM      | MIN QTY    | DISPOSAL RATE     | FEE1     | FEE2 | TOTAL COST |
| Class III        | -          |              | 6255     | Ton 👻    | 0          | 1.2607 Ton        | 0.00     | 0.00 | 7885.83    |
| NOTES            |            |              |          |          |            |                   |          |      |            |
| Ticket Image     |            |              |          |          |            |                   |          |      |            |
|                  |            |              |          |          |            |                   |          |      | G          |
|                  |            |              |          | SAVE     |            |                   |          |      |            |

Pathway: Operations > Dispatch > (Edit Disposal/ Ship Record)

#### Dispatch - Route Notifications Expanded to Include Text (14213)[Enhancement]

The following changes have been made to the Email Notification tool in Dispatch and Services List:

- 1. Email Notification has been renamed to Route Notification (Dispatch) or Service Notification (Services List).
- The notification has been expanded to include the option to text. To support this, Email Body and Text Body tabs were added. Upon selection of a Notification Template, the Subject, Email Body and Text Body fields populate with content created in the template (Setup > System > Notification Template). Before sending the

notification, users can edit any of the fields.

3. The 'Send Email' button has been renamed to 'Send Notification'. Notifications are sent to the contact's service notification preference.

|                                                                                                    | DISPATCH                                                                                                    |
|----------------------------------------------------------------------------------------------------|----------------------------------------------------------------------------------------------------|
|                                                                                                    | FROM TO DIVISION                                                                                                    |
|                                                                                                    | 06/15/22 111 06/15/22 111 Orlando                                                                                                    |
|                                                                                                    | Standard 👻   🖉   Select Route Sheet 👻 🖨 🔀                                                                                                    |
|                                                                                                    | ROUTE T TRUCK                                                                                                    |
|                                                                                                    | <ul> <li>Wednesday Jun 15, 2022 ( 0 of 4 Completed)</li> </ul>                                                                                                    |
|                                                                                                    | ✓ <u>94-102</u>                                                                                                    |
|                                                                                                    | ✓ <u>94-103</u>                                                                                                    |
|                                                                                                    | V 04-104 ROLITE NOTIFICATION 2 03                                                                                                    |
|                                                                                                    | 04-151                                                                                                    |
|                                                                                                    | NOTIFICATION TEMPLATE Route Delay                                                                                                    |
|                                                                                                    | SUBJECT Service Delay                                                                                                    |
| SERVICES LIST                                                                                                    | 2 8                                                                                                    |
| Dispatch 👻   Select Print Format 👻 🍙   🥸   SET POSTING 👻   🖉 EDIT   🕲 PRINT G                                                     | T COMPLETED 😳 🕕 Search Q 💿 🗘 Email Body Text Body                                                                                                    |
| ROUTE SEQ TO ORDER NOTE LOCATION SCHEDULED DATE TO CREATED ON WOW                                                                 | WO TYPE SERVICE TYPE QTY EQUIPMENT PHOTOS YOU Service for @@styrigecode_name;; that is scheduled on @@scheduleddate;; at<br>@@site.address.address.ine1;; has been delaved. |
| 04-102 11407 Tue 10/18/22 09/3/22 3:00 am 3982674 Sc<br>Example Location 1<br>1234 Example Exa                                    | Scheduled FL_SERVICE 1 8 Yard We apologize for the inconvenience.                                                                                                    |
| Ø4-102         12222<br>Example Location 2<br>3333 Example BUD         09/3/22 3:00 am         3982787 Sc                         | Scheduled FL_SERVICE 1 2 Yard Thanks for your patience as we work to reschedule your service.                                                                               |
| ✓ <sup>04-102</sup> <sup>10</sup> SERVICE NOTIFICATION ?                                                                          | d FL_SERVICE 1 6 Yard                                                                                                    |
| 04-102 20 NOTIFICATION TEMPLATE Service Delay                                                                                     | v d FL_SERVICE 1 6 Yard                                                                                                    |
| SUBJECT Your Recycling Service is Delayed                                                                                         |                                                                                                    |
| 04-102 30 Email Body Text Body                                                                                                    | d FL_SERVICE 1 6 Yard SEND NOTIFICATION CANCEL                                                                                                    |
| 04-102 40 Your service for @@stricecode.name;; scheduled @@scheduleddate;; at<br>@@site.address.address.line1;; has been delayed. | d FL_SERVICE 1 4 Yard                                                                                                    |
| 04-102 50 Please know we will complete your service by the end of @@scheduleddate;;.                                              | d FL_SERVICE 2 6 Yard                                                                                                    |
| Thanks for your patience.                                                                                                    |                                                                                                    |
| 04-102 60                                                                                                    | d FL_SERVICE 2 6 Yard                                                                                                    |
| 04-102 70                                                                                                    | d FL_SERVICE 2 4 Yard                                                                                                    |
| 04-102 80 SEND NOTIFICATION CANCEL                                                                                                | d FL_SERVICE 1 8 Yard                                                                                                    |
|                                                                                                    |                                                                                                    |

Pathway: Operations > Dispatch Article: Route and Service Notifications

#### Manifest Consolidation - Updating 'Post Batch' Status (14025)

Logic has been updated to the availability of the 'Post Batch' status option in Manifest Consolidation. Post Batch is only available for selection when the work order linked to the batch is in a 'Posted' status.

Pathway: Operations > Manifest Consolidation

#### **Operations - Route Management Renumber Tool (13987)**[Enhancement]

A new *Re-Number* tab has been added to the Route Management tool in Operations. This tool is used for the purpose of re-numbering a route's sequence and can be used for multiple routes at a time. To use the tool:

- 1. Select each route sequence re-numbering should be applied to.
  - Allows for multiple selections.
- 2. Select the Day(s) of Week for the route(s) you would like re-sequenced.
  - Allows for multiple selections.
- 3. Enter a Sequence Gap.
  - Example: Enter a value of 5 and stops will be sequenced as 5, 10, 15, 20, 25, 30, and etc for each route

| Pending                                                          | Current    | Re-Numb    | er -                                                                               |                             |                                         |                                        |        |       |     |                   |                           |          |
|------------------------------------------------------------------|------------|------------|------------------------------------------------------------------------------------|-----------------------------|-----------------------------------------|----------------------------------------|--------|-------|-----|-------------------|---------------------------|----------|
| SELECT P                                                         | ROUTE(S) 🕆 |            |                                                                                    |                             | SELECT DAY(S)                           | OF WEEK                                |        |       |     | SEQUENCE GAP 10 🌲 |                           |          |
| 02-101                                                           |            |            |                                                                                    |                             | Monday                                  |                                        |        |       |     |                   |                           |          |
| ✓ 02-102                                                         |            |            |                                                                                    |                             | 🗹 Tuesday                               |                                        |        |       |     | RE-NUMBER         |                           |          |
| ✓ 02-103                                                         | 02-103     |            |                                                                                    |                             |                                         | U Wednesday                            |        |       |     |                   |                           |          |
| 2 02-104                                                         |            |            |                                                                                    |                             | Thursday                                |                                        |        |       |     |                   |                           |          |
| 2 02-105                                                         |            |            |                                                                                    |                             | Friday                                  |                                        |        |       |     |                   |                           |          |
| 2 02-106                                                         |            |            |                                                                                    |                             | Saturday                                |                                        |        |       |     |                   |                           |          |
| o2-107                                                           |            |            |                                                                                    |                             | Sunday                                  |                                        |        |       |     |                   |                           |          |
| 2 02-108                                                         |            |            |                                                                                    |                             |                                         |                                        |        |       |     |                   |                           |          |
| 2 02-109                                                         | [          | Austra     | Count In Number                                                                    |                             |                                         |                                        |        |       |     |                   |                           |          |
| 2 02-110                                                         |            | Perong     | Currenc Merkomber                                                                  |                             |                                         |                                        |        |       |     |                   |                           |          |
| 2 02-201                                                         |            | Clearwater | * Pinelas                                                                          | * Roll Off, Front End Loa * | 11-100, 11-101, 11-10 * Tuesday         | - LOAD IMP                             | ORT    |       |     |                   |                           |          |
| 02-202                                                           |            | Standard   | Y EDIT 🙆 MAP                                                                       | Boute Summary               |                                         |                                        |        |       |     |                   | 8 Yard Trash Service, - v | Q, (6)   |
| 02-203                                                           |            |            | LOCATION                                                                           | QTY                         | SERVICE CODE                            | FREQ / MEXT SVC                        | ROUTE  | seq † | DOW | NEW ROUTE NEW SEQ | NEW START DATE            | NEW WEEK |
| ✓ 02-204 ✓ 02-205 ✓ 02-205                                       |            |            | 30739<br><u>CSC.LLC - Haventy #159</u><br>5555 Example st<br>Palm Harbor, PL 34684 | 1                           | 8 Yard Trash Service<br>8 Yard<br>Trash | 2x per week<br>10/18/22<br>Week 43 (A) | 11-101 | 10    | Tue |                   |                           |          |
| <ul> <li>✓ 02-207</li> <li>✓ 02-208</li> </ul>                   |            |            | 12240<br>CARSMITICS<br>555 Example at<br>CLEARWATER, FL 33762                      | 1                           | 8 Yard Trash Service<br>8 Yard<br>Trash | 1x per week<br>10/18/22<br>Week 43 (A) | 11-101 | 20    | Tue |                   |                           |          |
| ✓ 02-209<br>✓ 02-210                                             |            |            | 31514<br>Orchid Cove of Pinellas<br>535 Example st<br>Palm Harbor, FL 34684-2114   | 1                           | 8 Yard Trash Service<br>8 Yard<br>Trash | 5x per week<br>10/18/22<br>Week 43 (A) | 11-101 | 30    | Tue |                   |                           |          |
| <ul> <li>✓ 02-300</li> <li>✓ 02-301</li> </ul>                   |            |            | 34360<br>Antigua Condeminium Association<br>535 Example at<br>Largo, FL 33777      | 3                           | 4 Yard Trash Service<br>4 Yard<br>Trash | 2x per week<br>10/18/22<br>Week 43 (A) | 11-101 | 40    | Tue |                   |                           |          |
| <ul> <li>✓ 02-302</li> <li>✓ 02-303</li> <li>✓ 02-304</li> </ul> |            |            | 27219001<br>Top Martial Arts<br>555 Example st<br>83<br>Clearwater, FL 33761-2900  | 1                           | 2 Yard Trash Service<br>2 Yard<br>Trash | 1x per week<br>10/18/22<br>Week 43 (A) | 11-101 | 50    | Tue |                   |                           |          |
| 02.304                                                           |            |            | 27525<br>PALMETTO CONSTRUCTION SERVICES<br>S55 Example st<br>CLEARWATER, FL 33745  | 1                           | 4 Yard Trash Service<br>4 Yard<br>Trash | 1x per week<br>10/18/22<br>Week 43 (A) | 11-101 | 60    | Tue |                   |                           |          |
|                                                                  |            |            | 34529<br><u>Mel Motors, LLC.</u><br>555 Example st<br>Clearnater, FL 33764-6897    | 1                           | 4 Yard Trash Service<br>4 Yard<br>Trash | 1x per week<br>10/18/22<br>Week 43 (A) | 11-101 | 70    | Tue |                   |                           |          |

Pathway: Operations > Route Management > Re-number (Tab)

#### Dispatch (Services List) - Screen Updates for 'Completion Data' View (13984)[Enhancement]

The *Services List* screen has been updated to include a Distance column to track the distance between the service location's address and the location the driver marked the service complete. The value in the Distance column displays as a link and will generate a map of the two locations when selected. If the driver has not marked a service location as complete, a Distance value will not be produced.

The Distance column is only available in the 'Completion Data' screen view.

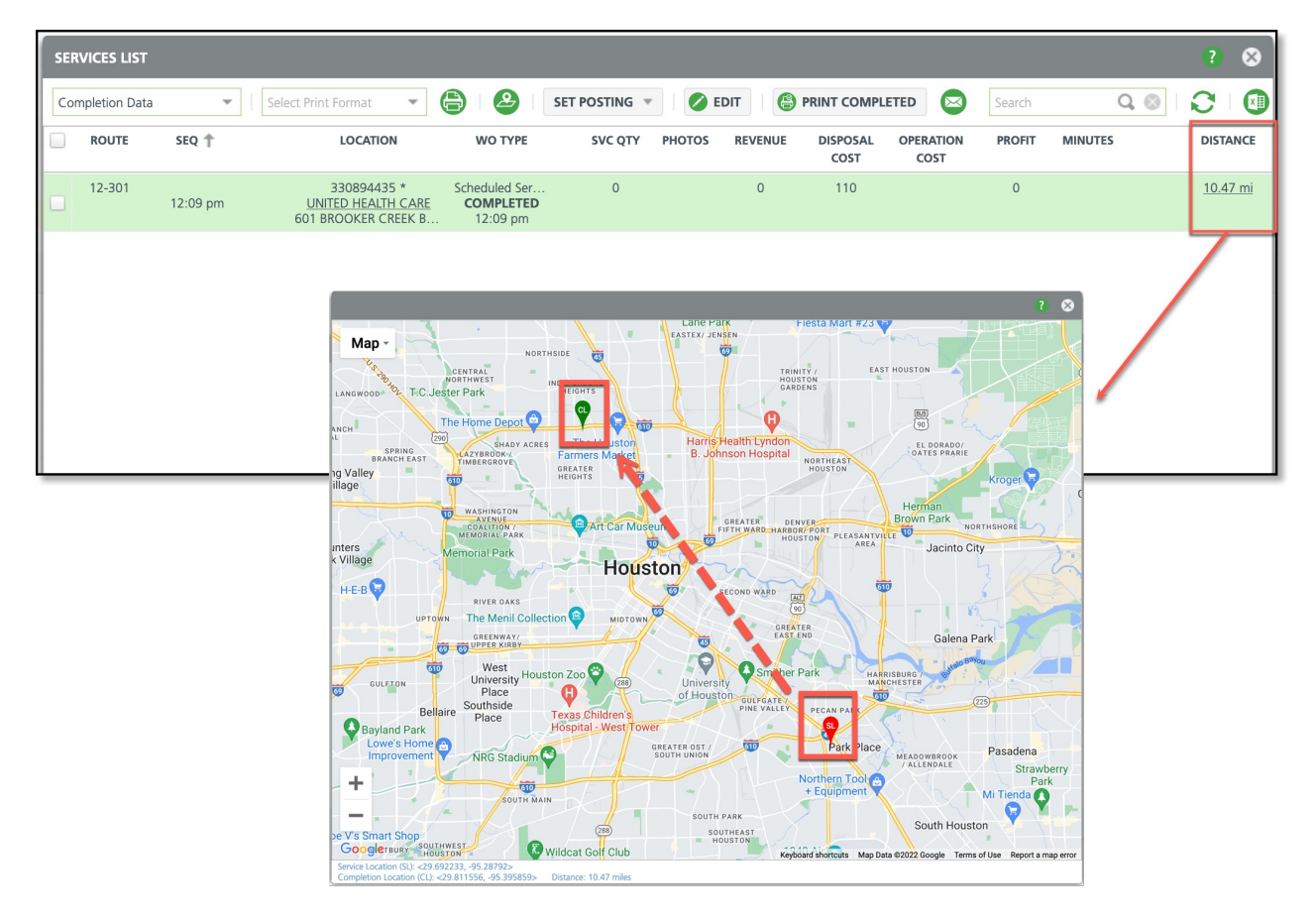

Pathway: Operations > Dispatch > Select 'Scheduled' Link

Dispatch (Services List) - Email Notification Added (14084)[Enhancement]

An Email Notification icon has been added to the Services List screen display to send service notification emails to select locations on a route. To use this feature, a template must be created (and marked Active) for the Operations Notification (Type) in *Setup > System > Notification Template*. To create an email notification:

- 1. Select the service locations you would like to include in the notification.
- 2. Click the email icon and the Email Notification popup window will display.
- 3. Select a template from the **Notification Template** dropdown. This will populate the Subject and Body fields with what is found in the template. If necessary, these fields can be edited before the email is sent.
- 4. Select Send Email when finished.

| SER | VICES LIST |       |                  |                                                        |                               |                  |           |             |   |              |     |           | ?     | 8  |
|-----|------------|-------|------------------|--------------------------------------------------------|-------------------------------|------------------|-----------|-------------|---|--------------|-----|-----------|-------|----|
| Dis | patch      | v     | Select Print For | mat 🝷 🖨 🛛 🖉                                            | SET POSTING 🔻                 | SEDIT            | 🕒 PRINT ( | COMPLETED   |   | Search       |     | Q, (2)    | 0     |    |
|     | ROUTE      | seq 🕇 | ORDER NOTE       | LOCATION                                               | SCHEDULED DATE 🕇              | CREATED ON       | WO#       | WO TYPE     | 7 | SERVICE TYPE | QTY | EQUIPMENT | рното | IS |
|     | 04-102     | 1     |                  | 27588<br><u>FRITO LAY</u><br>1234 Cadance , OR         | Mon 09/19/22                  | 08/10/22 4:50 pm | 3870929   | Scheduled S |   | FL_SERVICE   | 1   | 8 Yard    |       |    |
|     | 04-102     | 2     |                  | 27281<br><u>NY PIZZA &amp; DEL</u><br>2222 EDGEWATER I | Mon 09/19/22<br><u>I</u><br>D | 08/10/22 4:53 pm | 3872094   | Scheduled s |   | FL_SERVICE   | 1   | 6 Yard    |       |    |
|     | 04-102     | 4     |                  | EMAIL NOTIFICATION                                     |                               |                  |           | ? 😣         |   | FL_SERVICE   | 1   | 8 Yard    |       |    |
|     | 04-102     | 5     |                  | NOTIFICATION TEMPLATE                                  | Operations notification       | Edit Subj        | ect Line  | -           |   | FL_SERVICE   | 1   | 8 Yard    |       |    |
|     | 04-102     | 6     |                  | BODY                                                   |                               |                  |           |             |   | FL_SERVICE   | 1   | 2 Yard    |       |    |
|     | 04-102     | 7     |                  | @@division.addressline1;;<br>operations notification   | Edit                          | body of mes      | sage      |             |   | FL_SERVICE   | 2   | 8 Yard    |       |    |
|     | 04-102     | 7     |                  |                                                        |                               | -                | Ū         |             |   | FL_SERVICE   | 1   | 2 Yard    |       |    |
|     | 04-102     | 8     |                  |                                                        |                               |                  |           |             |   | FL_SERVICE   | 1   | 8 Yard    |       |    |
|     | 04-102     | 9     |                  |                                                        |                               |                  |           |             |   | FL_SERVICE   | 1   | 2 Yard    |       |    |
|     | 04-102     | 10    |                  | 400 3 HUNT CLUD I                                      | SEND EMAIL                    | CANCEL           |           |             |   | FL_SERVICE   | 1   | 4 Yard    |       |    |
|     | 20012      |       |                  |                                                        | SAVE                          | CLOSE            |           |             |   |              |     |           |       |    |

Pathway: Operations > Dispatch; Setup > System > Notification Template Article Link: Route Service Notifications

### Sales

#### Sales Management - New Column Placement for Rejected Contracts (14174)[Enhancement]

Previously, rejected contracts displayed under the '*Contract Review Pending*' column in the Sales Management screen. An update has relocated rejected contracts to display under the '*Contract Review Complete*' column.

| SARASOTA + 2022                                                              | т 10-ОСТ т                   |                                            |                                                                                                    | SALES REP REPORT COMMISSION REPORT |                       | ¢                       |
|------------------------------------------------------------------------------|------------------------------|--------------------------------------------|----------------------------------------------------------------------------------------------------|------------------------------------|-----------------------|-------------------------|
| SALES REP                                                                    | CONTRACT<br>REVIEW PENDING   | CONTRACT<br>REVIEW COMPLETE                | COMMISSION<br>REVIEW PENDING                                                                                                    | EXCLUDED FROM<br>COMMISSION        | COMMISSION<br>REVENUE | COMMISSION              |
| Example<br>Rep                                                               | \$(425.00)<br>1              | \$ 0.00<br>0                               | \$ 0.00                                                                                                    | \$ 0.00<br>0                       | \$ 0.00<br>0          | \$ 0.00<br>0            |
| Example<br>Rep                                                               | \$ 0.00<br>0                 | \$ 0.00<br>0                               | \$ 200.00<br>1                                                                                                    | \$ 0.00<br>0                       | \$ 0.00<br>0          | \$ 0.00<br>0            |
| Example<br>Rep                                                               | \$ 0.00<br>0                 | \$ 0.00<br>0                               | \$ 166.50<br>4                                                                                                    | \$ 0.00                            | \$ 0.00<br>0          | \$ 0.00<br>0            |
| Example<br>Rep                                                               | \$ 0.00<br>0                 | \$ 0.00<br>0                               | \$ 100.00<br>1                                                                                                    | \$ 0.00<br>0                       | \$ 0.00<br>0          | \$ 0.00<br>0            |
| Example<br>Rep                                                               | \$ 0.00<br>0                 | \$ 0.00<br>1 (1 rejected)                  | \$ 0.00<br>0                                                                                                    | \$ 0.00<br>0                       | \$ 0.00<br>0          | \$ 0.00<br>0            |
|                                                                              | \$(425.00)                   | \$ 0.00                                    | \$ 466.50                                                                                                    | \$ 0.00                            | \$ 0.00               | \$ 0.00                 |
|                                                                              |                              |                                            |                                                                                                    |                                    |                       |                         |
| EXPAND ALL COLLAPSE ALL                                                      |                              |                                            |                                                                                                    |                                    |                       | Last Updated:<br>Search |
| SUBMITTED DATE ACCOUNT                                                       |                              | PROPOSAL # EFFECTIVE DATE                  | E TERM RENEWAL RA                                                                                                    | TE APPROVAL                        | SOLD BY               |                         |
| Two Oct 11 Bejected Contract Test  Add Svc- 1 40 Yard Tresh Service Seasonal | Guarantee Months: 0 Increase | 18140 1011/22<br>Lunit: 0%<br>On Call<br>D | 60 1 \$0.00<br>\$0.00 per month<br>Hauf Fee: \$200.00 per haul<br>Relocate: \$0.00 per haul<br>Report \$0.00 per haul<br>Delivery: \$0.00 per unit<br>Delivery: \$0.00 per unit | 0<br>\$ 0.00 cy                    | Nanusoft              | RELECTION Note: Testing |
| signed proposal does not exist service Ag                                    | reement not countersigned    |                                            |                                                                                                    |                                    |                       |                         |

Pathway: Sales > Sales Management

# Setup

#### Permissions - New Permission Added for Invoice Notification Monitoring Tool (13996) [Enhancement]

Permission 427 'Permission to view Notification History' is now available. This permission should only be assigned to users whose job duties include accessing the Invoice Notification Monitoring tool in the Accounting module.

| PERMISSIO  | ON SETUP |                                                      |                                                  |          |
|------------|----------|------------------------------------------------------|--------------------------------------------------|----------|
| MODULE     | Database | • 🛞                                                  |                                                  | 427      |
| PERMISSION | ID       | NAME                                                 | DESCRIPTION                                      | MODULE   |
| 158        |          | view Calculate RO Revenue screen                     |                                                  | Database |
| 159        |          | Post Revenue to Sales Report                         |                                                  | Database |
| 160        |          | Calculate RO Revenue by period                       |                                                  | Database |
| 161        |          | Year End RO Revenue                                  |                                                  | Database |
| 164        |          | View Cancellation Request Pipeline                   |                                                  | Database |
| 177        |          | Permission to Review Contracts                       |                                                  | Database |
| 180        |          | Permission to View Customer Activity Analysis        |                                                  | Database |
| 187        |          | Permission to view User Location Map                 |                                                  | Database |
| 188        |          | Permission to view Revenue Per Cubic Yard Map        |                                                  | Database |
| 195        |          | Permission to view Sales Lead Analysis               |                                                  | Database |
| 196        |          | Permission to calculate weight based profit analysis |                                                  | Database |
| 197        |          | Permission to generate profit analysis leads         |                                                  | Database |
| 343        |          | Permission to Add/Edit Tag Type                      | Permission to Add Tag Type                       | Database |
| 362        |          | Permission to delete signed or uploaded contract     | Permission to delete signed or uploaded contract | Database |
| 392        |          | Permission to edit Reason Code for Sales Result      | Permission to edit Reason Code for Sales Result  | Database |
| 423        |          | Permission to Import Inventory                       | Permission to Import Inventory                   | Database |
| 426        |          | Permission to import Fuel Record                     | Permission to import Fuel Record                 | Database |
| 427        |          | Permission to view Notification History              | Permission to view Notification History          | Database |
| 436        |          | Permission to view Request Audit                     | Permission to view Request Audit                 | Database |

Pathway: Setup > System > Permission

#### Setup (Bill Group) - Custom Fields Added to Bill Group Setup (14178)[Enhancement]

Two new fields, **Custom 1** and **Custom 2** have been added to the Add and Edit screens for Bill Groups for use in custom invoice formatting.

| BILL GROUP SETUP |                                |       |                               |                      |
|------------------|--------------------------------|-------|-------------------------------|----------------------|
|                  | - TYPE All                     | ~     |                               |                      |
| ID               | NAME                           |       | DIVISION                      | ТҮРЕ                 |
| AUTO_PAY         | Auto Pay Testing               |       | AUTOPAY                       | Advance              |
| CLW_NB           |                                |       |                               |                      |
| CLWRES_HOA       | ADD BILL GROUP                 |       |                               | 0.8                  |
| CW_COM_AD        | Settings Notifications         |       |                               |                      |
| CW_COM_AR        |                                |       |                               |                      |
| CW_MUNI_AR       | ID                             |       | INVOICE EMAIL FROM            |                      |
| CW_RED_ANN       | ACTIVE                         | Yes 👻 | PRINT SEQUENCE                | Invoice Number       |
| CW_RES_2WK       |                                |       |                               |                      |
| CW_RES_4WK       | NAME                           |       | INVOICE LOGO                  | Select Image BROWSE  |
| CW_RES_MO        | DIVISION                       | - 😣   | UPLOADED INVOICE LOGO         |                      |
| CW_RES_Q_A       | ТҮРЕ                           | -     |                               | Select Image BROW(SE |
| CW_RES_SEM       |                                |       | INVOICE LOGO 2                | Select image BROWSE  |
| CW_RES_WK        | FREQUENCY                      | •     | UPLOADED INVOICE LOGO 2       |                      |
| DEMO-ARR         | INVOICE FORMAT                 | •     | WORK ORDER HEADER TEXT        |                      |
| Old_Mun_AR       | BILLING EXPORT FORMAT          | None  |                               |                      |
| Olds_Com_A       |                                |       | SURCHARGE HEADER TEXT         |                      |
| Olds_RES_M       | CUSTOMER PORTAL URL            |       | FINANCE CHARGES TEXT          | Finance Charges      |
| OR_ADVANCE       | INVOICE MESSAGE                |       |                               | - 0                  |
| OR_ARREARS       |                                |       | BILLING AUTO PAT PROCESS DATE |                      |
| SA_ADV           |                                |       | SCHEDULED AUTO PAY TIME       | 12:00 AM 👻           |
| SA_ARREAKS       |                                |       |                               |                      |
|                  | MESSAGE DUE IN PAST 1-30 DAYS  |       | MIN AMOUNT TO BE PRINTED      | 0.00                 |
|                  | MESSAGE DUE IN PAST 30-60 DAYS |       |                               |                      |
| SAARREARS        |                                |       | ONE INVOICE PER PO#           | No 👻                 |
|                  | MESSAGE DUE IN PAST 61-90 DAYS |       | CUSTOM 1                      |                      |
|                  | MESSAGE DUE IN PAST 91 DAYS    |       | CUSTOM 2                      |                      |
|                  |                                |       |                               |                      |
|                  |                                |       | SAVE                          |                      |
|                  |                                |       |                               |                      |

Pathway: Setup > Accounting > Bill Group

#### Work Type - Logic Updated to Manifest Notification Template in Work Type Setup (14067)

Logic has been updated to the 'Manifest Notification Template' field in Work Type Setup to limit the options to only display Operation Notification template types. Operation Notifications are created in Setup > System > Notification Template. This applies when adding or updating the work types.

|       |                              |                              | ADD WORK TYPE                          |         |   |  |
|-------|------------------------------|------------------------------|----------------------------------------|---------|---|--|
| NOTIF | ICATION TEMPLATE SETUP       |                              | Work Type                              |         |   |  |
| Ð     | TYPE Operations Notification |                              | ID                                     |         |   |  |
| ID    | NAME                         | DEFAULT SUBJECT              | NAME                                   |         |   |  |
| 72    | test operations notification | test operations notification | LOB                                    | •       |   |  |
|       |                              |                              | INVENTORY MOVE TYPE                    | None 👻  |   |  |
|       |                              |                              | ACTION CATEGORY                        | - × (8) |   |  |
|       |                              | $\sim$                       | ORDER BASELINE SECONDS                 |         |   |  |
|       |                              |                              | DEFAULT SECONDS PER UNIT               |         | _ |  |
|       |                              |                              | MANIFEST NOTIFICATION TEMPLATE         | •       |   |  |
|       |                              |                              | CREATE ONE SERVICE RECORD PER QUANTITY | No 👻    |   |  |
|       |                              |                              | ENABLE DISPOSAL OR MATERIAL ENTRY      | None 👻  |   |  |
|       |                              |                              | ENABLE CONSOLIDATION BATCH LINK        | No 👻    |   |  |
|       |                              |                              | ENABLE DRIVER ENTERED LABEL WEIGHTS    | No 👻    |   |  |
|       |                              |                              | ENABLE DRIVER PHOTO PROMPT             | No 👻    |   |  |
|       |                              |                              | PRODUCTIVITY UNITS                     | 1.00    |   |  |
|       |                              |                              | ALLOW CUSTOMER PORTAL ENTRY            | No 👻    |   |  |
|       |                              |                              |                                        | SAVE    |   |  |

Pathway: Setup > Operations > Work Type

A new option, 'One Time Fee Per Invoice' has been added to the Finance Charge Type selection field in the Add Account Class screen. When 'One Time Fee Per Invoice' is selected, the Annual Rate field below it will display as 'Rate'.

| ADD     ADD     A | ACCOUNT CLASS<br>ails Portal / Payment Processing<br>le<br>VE | Pariser                               | Status Management<br>FNABLE AUTOMATIC STATUS UPDATE |                          | ? | 8 |
|----------------------------------------------------------------------------------------------------|---------------------------------------------------------------|---------------------------------------|-----------------------------------------------------|--------------------------|---|---|
| Det<br>1 Commercia<br>2 Governme NAM<br>3 Residentia ACTM<br>4 PERM TYPE<br>5 TEMP                                                                                                    | ails Portal / Payment Processing                              | Puriper v                             | Status Management                                   |                          |   |   |
| 1 Commercia<br>2 Governme<br>3 Residentia ACTIN<br>4 PERM TYPE                                                                                                    | IE<br>VE                                                      |                                       | Status Management                                   |                          | _ | _ |
| 3 Residentia ACTIN<br>4 PERM TYPE<br>5 TEMP                                                                                                    | VE                                                            |                                       | ENABLE AUTOMATIC STATUS UPDATE                      |                          |   |   |
| 4 PERM<br>5 TEMP                                                                                                    |                                                               | Puriners -                            |                                                     |                          | · |   |
| 5 TEMP                                                                                                    |                                                               | pusifiess *                           | AUTO CREDIT HOLD PAST DUE DAYS                      | 60                       | : |   |
| 6 BROKER GLA                                                                                                    | CCOUNT                                                        | · · · · · · · · · · · · · · · · · · · | AUTO CREDIT HOLD MINIMUM PAST DUE<br>AMOUNT         | 10.00                    | : |   |
| 7 VENDOR GL SE                                                                                                    | EGMENT                                                        |                                       | AUTO INACTIVE ACCOUNT/SITE DAYS                     | 30                       | : |   |
| DEFA                                                                                                    | AULT ACCOUNT CREDIT LIMIT                                     | ÷                                     | AUTO CREDIT HOLD PLACEMENT                          |                          | · |   |
| DEFA                                                                                                    | AULT ACCOUNT TERM                                             | v                                     | AUTO CREDIT HOLD REMOVAL                            |                          | · |   |
| DEFA                                                                                                    | ULT REBATE PAYMENT TYPE                                       | ~                                     | STATUS UPDATE TIME                                  |                          | · |   |
| DEFA                                                                                                    | ULT BILL BY SITE                                              | No 👻                                  |                                                     | Central Standard Tim     | e |   |
| CREA                                                                                                    | TE CONTACT DEFAULT                                            | Account ~                             | RUN DAILY AUTO APPLY                                | No                       | , |   |
| DEFA                                                                                                    | AULT CONTACT SERVICE NOTIFICATION                             | Yes 👻                                 |                                                     |                          |   |   |
| GEOG                                                                                                    | CODING TYPE                                                   | •                                     | FINANCE CHARGE TYPE                                 | One Time Fee Per Invoice |   |   |
| GEO                                                                                                    | FENCE RADIUS                                                  | 30.00 🌲                               |                                                     |                          |   |   |
| NSF F                                                                                                    | FEE                                                           | \$                                    | RATE                                                | 0.00                     |   |   |
| NEW                                                                                                    | ACCOUNT NOTIFICATION TEMPLATE                                 | ▼ ⊗                                   | CHARGE CODE                                         |                          |   |   |
| REQU                                                                                                    | JIRE GENERATOR TYPE                                           | *                                     | CHARGE MINIMUM                                      | 0.00                     |   |   |
| ENAE                                                                                                    | BLE LINKING CONTACTS TO ALL SITES                             | Yes 👻                                 | PAST DUE MINIMUM                                    | 10.00                    |   |   |
| LOAD                                                                                                    | D ACTIVE ACCOUNTS IN PIPELINE MAP                             | Yes 👻                                 | APPLY FIN. CHARGE FROM DAYS                         |                          |   |   |
| REQU                                                                                                    | JIRE BILLING CONTACT                                          | No 👻                                  |                                                     |                          | _ |   |
|                                                                                                    |                                                               |                                       | SAVE                                                |                          |   |   |

Pathway: Setup > Account > Account Class

#### Setup (Accounting) - New 'Account Portal URL' Field Added to Bill Group Setup (14153) [Enhancement]

An **Account Portal URL** field has been added to the Add Bill Group screen to accommodate accounts with multiple portal URLs. When the Account Portal URL field is populated for the Bill Group, it will display on invoices, past due letters and manifests. If the Account Portal URL field is not populated for the Bill Group the system will then look at the Division for the URL and finally the account's setup.

| BILL GROUP SETUP |                                |          |                               |                     |   |   |
|------------------|--------------------------------|----------|-------------------------------|---------------------|---|---|
|                  | II                             | PE All   | -                             |                     | ~ |   |
| ID               | ADD BILL GROUP                 |          |                               |                     |   | × |
| AUTO_PAY         | Settings Notifications         |          |                               |                     |   |   |
| CLW_NB           |                                |          |                               |                     | _ |   |
| CLWRES_HOA       | ID                             |          | INVOICE EMAIL FROM            |                     |   |   |
| CW_COM_AD        | ACTIVE                         | Yes      | PRINT SEQUENCE                | Invoice Number      | - |   |
| CW_COM_AR        |                                |          |                               |                     |   |   |
| CW_MUNI_AR       | NAME                           |          | INVOICE LOGO                  | Select Image BROWSE |   |   |
| CW_RED_ANN       | DIVISION                       | - O      | UPLOADED INVOICE LOGO         |                     |   |   |
| CW_RES_2WK       | TYPE                           |          |                               |                     |   |   |
| CW_RES_4WK       | 1176                           |          | INVOICE LOGO 2                | Select Image BROWSE |   |   |
| CW_RES_BIM       | FREQUENCY                      | <b>.</b> | UPLOADED INVOICE LOGO 2       |                     |   |   |
| CW_RES_DLY       | INVOICE FORMAT                 |          |                               |                     |   |   |
| CW_RES_MO        |                                |          | WORK ORDER HEADER TEXT        |                     |   |   |
| CW_RES_Q_A       | BILLING EXPORT FORMAT          | None     | SURCHARGE HEADER TEXT         |                     |   |   |
| CW_RES_SA        | ACCOUNT PORTAL URL             |          | FINANCE CHARGES TEXT          | Finance Charges     |   |   |
| CW_RES_SEM       | INVOICE MESSAGE                |          |                               |                     | _ |   |
| CW_RES_WK        |                                |          | BILLING AUTO PAY PROCESS DATE | · ·                 | 8 |   |
| DEMO-ARR         |                                |          | SCHEDULED AUTO PAY TIME       | 12:00 AM            | - |   |
| Old_Mun_AR       |                                |          |                               |                     |   |   |
| Olds_Com_A       | MESSAGE DUE IN PAST 1-30 DAYS  |          |                               |                     |   |   |
| Olds_RES_M       |                                |          | MIN AMOUNT TO BE PRINTED      | 0.00                |   |   |
| OR_ADVANCE       | MESSAGE DUE IN PAST 30-60 DAYS |          | ONE INVOICE PER PO#           | No                  | Ŧ |   |
| OR_ARREARS       | MESSAGE DUE IN PAST 61-90 DAYS |          | CUSTOM 1                      |                     |   |   |
| SA_ADV           | MESSAGE DUE IN PAST OF DAVE    |          | CUSTOM 1                      |                     |   |   |
| SA_ARREARS       | MESSAGE DUE IN PAST 91 DATS    |          | CUSTOM 2                      |                     |   |   |
| SA_NB_ARR        |                                |          |                               |                     |   |   |
| SA_PORTA         |                                |          | SAVE                          |                     |   |   |
| C. C. 100C       |                                |          |                               |                     |   |   |

Pathway: Setup > Accounting > Bill Group

# Division Setup – Default Logic Updated to 'Credit Card Gateway' and 'RO Disposal REV %' Fields (14113) [Enhancement]

The following default logic has been applied when adding a new division:

- 1. RO Disposal Rev % in the Details tab defaults to display '0.00'.
- 2. Credit Card Gateway in the Credit Card /ACH Processing tab defaults to display 'None'.
  - When a value other than 'None' is selected, *Gateway ENV* and *Gateway Settlement Time* are required fields.

| DIVISION SETUP            |                    |                           |                  |                     |                                      |   |
|---------------------------|--------------------|---------------------------|------------------|---------------------|--------------------------------------|---|
| DIVISION Select Division  | 20                 | ¥                         |                  |                     |                                      |   |
| Details Credit Card / ACH | Processing C.v.    | 1 (mare)                  |                  |                     |                                      |   |
| ID                        |                    | GL SE                     | GMENT            |                     | ADD DIVISION                         | 8 |
| NAME                      |                    | ESC A                     | AUTO PROCESS     |                     | Details Credit Card / ACH Processing |   |
| DBA NAME                  |                    | ADD DIVISION              |                  |                     |                                      |   |
| LEGAL NAME                |                    | Details Credit Card / ACH | I Processing     |                     | ENABLE CREDIT CARD PROCESSING No     |   |
| ADDRESS LINE1             | Enter a location   | L                         |                  |                     | CREDIT CARD GATEWAY None             |   |
| ADDRESS LINE2             |                    | NAME                      |                  | GL SEGMENT          | GATEWAY ENV                          |   |
| CITY                      |                    | DBA NAME                  |                  | ESC AUTO PROCESS    | GATEWAY API KEY / USER NAME          |   |
| STATE                     |                    | LEGAL NAME                |                  | ENABLE INTEGATION   |                                      |   |
| BILL ADDRESSLINE1         | Enter a location   | ADDRESS LINE1             | Enter a location | EXIDE ID            |                                      |   |
| BILL ADDRESSLINE2         |                    | ADDRESS LINEZ             |                  | LOCKBOX IMPORT FC   |                                      |   |
| BILL CITY                 |                    | CITY                      | 710              | ACCOUNT             |                                      |   |
| BILL STATE                | BILL               |                           | Enter a location | PAYMENT PORTAL UP   |                                      |   |
| MAIN PHONE                | (201) 555          | BILL ADDRESSLINE?         |                  | MAILCHIMP API KEY   | Y                                    | _ |
| TOLL FREE PHONE           | <b>•</b> (201) 555 | BILL CITY                 |                  | MAILCHIMP LIST ID   | SAVE                                 |   |
| FAX                       | • (201) 555        | BILL STATE                | BILL ZIP         | SMS TASK DEFAULT U  | USER •                               |   |
| EMAIL                     |                    | MAIN PHONE                | (201) 555-0123   | RO DISPOSAL REV %   | 0.00                                 |   |
| DIVISION GROUP            |                    | TOLL FREE PHONE           | (201) 555-0123   | SERVICE NOTIFICATIO | ION FROM EMAIL                       |   |
| EPA ID                    |                    | FAX                       | (201) 555-0123   | CUSTOMER PORTAL F   | PAST DUE TEXT                        |   |
|                           |                    | EMAIL                     |                  | NOTE                |                                      |   |
|                           |                    | DIVISION GROUP            | - 😒              |                     |                                      |   |
|                           |                    | EPA ID                    |                  |                     |                                      |   |
|                           |                    |                           |                  | LOGO URL            | Select Image BROWSE                  |   |
|                           |                    |                           |                  |                     |                                      |   |
|                           |                    |                           |                  | SAVE                |                                      |   |
|                           |                    |                           |                  |                     |                                      |   |

Pathway: Setup > System > Division

#### Set Up - System Options Currency Field Added (14120)

A Currency field has been added to the Systems tab in the System Options tool. Making a selection here will change how currency is displayed throughout the application for all users.

| System Sales Integrati | on Account Operations Ac                    | count Portal | Broker      | Online Order |              |        |
|------------------------|---------------------------------------------|--------------|-------------|--------------|--------------|--------|
| ENVIRONMENT            |                                             |              | LOGIN LOGO  |              | Select Image | BROWSE |
| DIVISION LABEL         | Division                                    |              | LOGIN LOGO  | URL          | View         |        |
| EXTERNAL ID LABEL      | Old ID                                      |              | APPLICATION | LOGO         | Select Image | BROWSE |
| SITE CLASS LABEL       | Site Class                                  |              | APPLICATION | LOGO URL     | View         |        |
| AUTO REFRESH TIME      | 2                                           | *            | ATTACHMENT  | EMAIL        |              |        |
| FAST AUTO REFRESH TIME | 1                                           | *            | EXTERNAL NO | DTES LIMIT   | 0            | \$     |
| TIME ZONE              | Central Standard Time                       | *            |             |              |              |        |
| CURRENCY               | US Dollar                                   | -            |             |              |              |        |
| LOCALE                 | Australian Dollar<br>British Pound Sterling |              |             |              |              |        |
|                        | Canadian Dollar                             |              |             |              |              |        |
|                        | Euro                                        |              |             |              |              |        |
|                        | New Zealand Dollar                          |              |             |              |              |        |
|                        | US Dollar                                   |              |             |              |              |        |
|                        |                                             |              |             |              |              |        |
|                        |                                             |              |             |              |              |        |
|                        |                                             |              |             |              |              |        |
|                        |                                             |              |             |              |              |        |

Pathway: Set Up > System > System Options